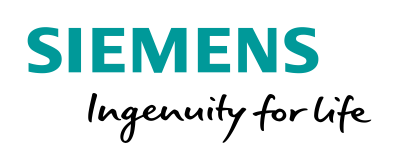

Industry Online Support

NEWS

How do you migrate a project integrated in STEP 7 from WinCC flexible to WinCC (TIA Portal)?

WinCC flexible 2008 / WinCC (TIA Portal) V15 / STEP 7 V5.x / Migration

https://support.industry.siemens.com/cs/ww/en/view/54695062

Siemens Industry Online Support

dit -

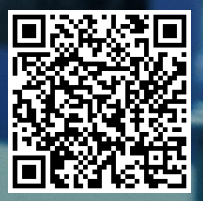

This entry originates from Siemens Industry Online Support. The conditions of use specified there apply (<u>www.siemens.com/nutzungsbedingungen</u>).

Security Siemens provides products and solutions with industrial security functions that Informasupport the secure operation of plants, systems, machines and networks. tion In order to protect plants, systems, machines and networks against cyber threats, it is necessary to implement - and continuously maintain - a holistic, state-of-the-art industrial security concept. Siemens' products and solutions only form one element of such a concept. The customer is responsible to prevent unauthorized access to its plants. systems, machines and networks. Systems, machines and components should only be connected to the enterprise network or the internet if and to the extent necessary and with appropriate security measures (e.g. use of firewalls and network segmentation) in place. Additionally, Siemens' guidance on appropriate security measures should be taken into account. For more information about industrial security, please visit http://www.siemens.com/industrialsecurity. Siemens' products and solutions undergo continuous development to make them more secure. Siemens strongly recommends to apply product updates as soon as available and to always use the latest product versions. Use of product versions that are no longer supported, and failure to apply latest updates may increase the customer's exposure to cyber threats.

To stay informed about product updates, subscribe to the Siemens Industrial Security RSS Feed under <u>http://www.siemens.com/industrialsecurity</u>.

## Contents

| 1 | General Information                  |                                                                                                |             |
|---|--------------------------------------|------------------------------------------------------------------------------------------------|-------------|
|   | 1.1<br>1.2<br>1.3                    | Task<br>Migrating a WinCC flexible Project Integrated in STEP 7<br>WinCC (TIA Portal) Versions | 3<br>3<br>4 |
| 2 | Сору                                 | ing an HMI Project from STEP 7                                                                 | 5           |
| 3 | Migrating HMI Configurations         |                                                                                                |             |
| 4 | MP 277 Touch → TP 1200 Comfort Panel |                                                                                                | 11          |

## **1** General Information

### 1.1 Task

### Question

How do you migrate a project integrated in STEP 7 from WinCC flexible to WinCC (TIA Portal) V15?

#### Task

Your customer has an MP 277 Touch configuration integrated in STEP 7. For a subsequent plant/machine only the MP 277 Touch configuration described is to be migrated to WinCC (TIA Portal) and replaced by a Comfort Panel.

#### Solution

A description is given in the example of the separate steps for migrating the MP 277 Touch to WinCC (TIA Portal) V15.

**Note** Bear in mind that with WinCC (TIA Portal) V15 and higher some operator panels of earlier versions are no longer supported (Operator Panels, for example).

Refer here to the FAQ response entitled "When upgrading your TIA Portal project to V15 why do you get an error and the message indicating that the HMI device is not supported?" in Entry ID: <u>109754931</u>. This entry lists all the HMI devices that are no longer supported.

Alternatively you can refer to the "Delivery release for WinCC V15" in Entry ID: <u>109753803</u>.

### 1.2 Migrating a WinCC flexible Project Integrated in STEP 7

If you have a STEP 7 project in which a project created with WinCC flexible is integrated, then you can migrate this configuration directly to WinCC (TIA Portal) V15 depending on the operator panel used and the version of WinCC flexible.

The general software requirements regarding the version of WinCC flexible and WinCC (TIA Portal) are given in entry <u>77430539</u>, "Migration Guide; helps you to migrate from WinCC flexible to WinCC (TIA Portal)", chapter 5.

In the following we describe in detail how to migrate only the WinCC flexible project to WinCC (TIA Portal).

# Notes The description and screens used are independent of which version of WinCC (TIA Portal) is used.

### 1.3 WinCC (TIA Portal) Versions

The version of WinCC (TIA Portal) you need depends on the operator panel used. The following table gives an overview.

Figure 1-1

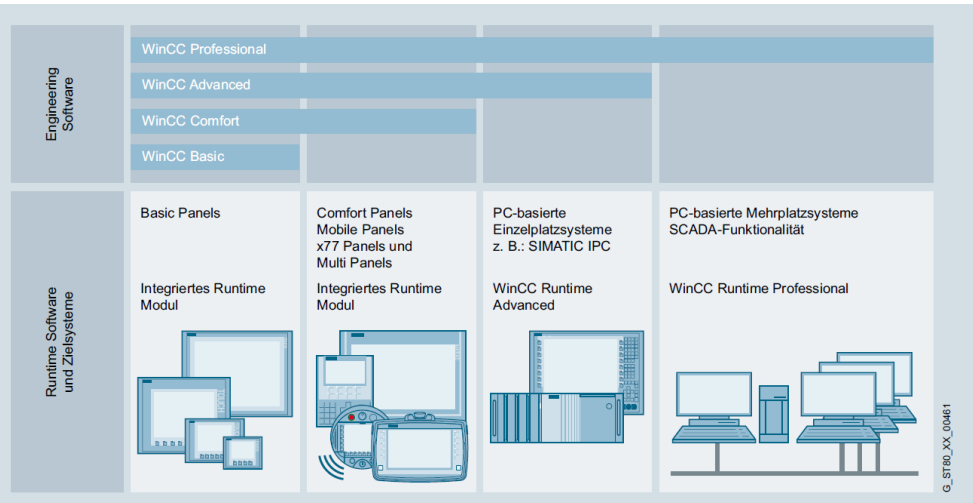

# 2 Copying an HMI Project from STEP 7

### Instructions

| Table 2-1 |                                                                                                    |  |  |  |  |  |
|-----------|----------------------------------------------------------------------------------------------------|--|--|--|--|--|
| No.       | Description                                                                                                    |  |  |  |  |  |
| 1.        | View of the integrated HMI project                                                                                                    |  |  |  |  |  |
|           | The adjacent screen shows the view of a STEP 7 project in which an MP277 Touch is integrated (1).                                                                                                    |  |  |  |  |  |
|           | Datei Bearbeiten Einfügen Zielsystem Ansicht Extras Fenster Hilfe                                                                                                    |  |  |  |  |  |
|           | □ 🚅 🔡 🐖   3, 🖻 💼   🕍 🔍 Start 🔁 📴 🚰 🛗   📰   <kein filter=""> 💽 🏹 🔡 🕮 👼</kein>                                                                                                    |  |  |  |  |  |
|           | Dektmane     Symbolischer Name     Lyp       Image: SimATIC 315-2PN/DP     Image: SimATIC 315-2PN/DP     Image: SimATIC 315-2PN/DP     Image: SimATIC 315-2PN/DP       Image: SimATIC 315-2PN/DP     Image: SimATIC 315-2PN/DP     Image: SimATIC 315-2PN/DP     Image: SimATIC 315-2PN/DP       Image: SimATIC 315-2PN/DP     Image: SimATIC 315-2PN/DP     Image: SimATIC 315-2PN/DP     Image: SimATIC 315-2PN/DP       Image: SimATIC 315-2PN/DP     Image: SimATIC 315-2PN/DP     Image: SimATIC 315-2PN/DP     Image: SimATIC 315-2PN/DP       Image: SimATIC 315-2PN/DP     Image: SimATIC 315-2PN/DP     Image: SimATIC 315-2PN/DP     Image: SimATIC 315-2PN/DP       Image: SimATIC 315-2PN/DP     Image: SimATIC 315-2PN/DP     Image: SimATIC 315-2PN/DP     Image: SimATIC 315-2PN/DP       Image: SimATIC 315-2PN/DP     Image: SimATIC 315-2PN/DP     Image: SimATIC 315-2PN/DP     Image: SimATIC 315-2PN/DP       Image: SimATIC 315-2PN/DP     Image: SimATIC 315-2PN/DP     Image: SimATIC 315-2PN/DP     Image: SimATIC 315-2PN/DP       Image: SimATIC 315-2PN/DP     Image: SimATIC 315-2PN/DP     Image: SimATIC 315-2PN/DP     Image: SimATIC 315-2PN/DP       Image: SimATIC 315-2PN/DP     Image: SimATIC 315-2PN/DP     Image: SimATIC 315-2PN/DP     Image: SimATIC 315-2PN/DP       Image: SimATIC 315-2PN/DP     Image: SimATIC 315-2PN/DP     Image: SimATIC 315-2PN/DP     Image: SimATIC 315-2PN/DP       Image: SimATIC 315-2PN/DP     Image: SimATIC 315-2PN/D                                                                                                    |  |  |  |  |  |
|           | WinCurrextiple in 1<br>Screens<br>Communication<br>Communication<br>Commun |  |  |  |  |  |
| 2.        | Open the WinCC flexible project                                                                                                    |  |  |  |  |  |
|           | Right-click the WinCC flexible station and select " <b>Open Object</b> " in the pop-up menu that opens.<br>The WinCC flexible project opens.                                                                                                    |  |  |  |  |  |
|           | 🎒 Datei Bearbeiten Einfügen Zielsystem Ansicht Extras Fenster Hilfe                                                                                                    |  |  |  |  |  |
|           | 🗖 📂 🔡 🐖 🕺 🖻 🖻 🎽 😨 🏪 🏪 🔃 🗰 🏥 🧰 🗲 Kein Filter >                                                                                                    |  |  |  |  |  |
|           | Dijektname Info                                                                                                    |  |  |  |  |  |
|           | SIMATIC 315-2PN/DP                                                                                                    |  |  |  |  |  |
|           | Construction     S7 Program(1)                                                                                                    |  |  |  |  |  |
|           | Blacks                                                                                                    |  |  |  |  |  |
|           | Historical Data                                                                                                    |  |  |  |  |  |
|           | WinCC flexible BT Crit+Alt+O                                                                                                    |  |  |  |  |  |
|           | Communic Userbasiden Ctrl+V                                                                                                    |  |  |  |  |  |
|           | Alarm Man Kopieren Ctrl+C                                                                                                    |  |  |  |  |  |
|           | Hecipes Einfügen Ctrl+V                                                                                                    |  |  |  |  |  |
|           | 🕀 🚈 Scripts Löschen Del                                                                                                    |  |  |  |  |  |
|           | Reports     Text and G     Umbenennen     F2                                                                                                    |  |  |  |  |  |
|           | 🕀 🔤 Van und u Objekteigenschaften Alt+Return                                                                                                    |  |  |  |  |  |
|           | ⊕ 🥌 Device Settings<br>⊕ 😓 İ                                                                                                    |  |  |  |  |  |

| No. | Description                                                                                                    |  |  |  |  |  |
|-----|----------------------------------------------------------------------------------------------------|--|--|--|--|--|
| 3.  | Copy a project from STEP 7                                                                                                    |  |  |  |  |  |
|     | Select the menu command<br>" <b>Project &gt; Copy from STEP 7</b> ".                                                                                                    |  |  |  |  |  |
|     | The "Save Project As" dialog box opens.                                                                                                    |  |  |  |  |  |
|     | Projekt Bearbeiten Ansicht Einfügen Format Bildbausteine Extras                                                                                                    |  |  |  |  |  |
|     | 🗅 Neu 💞 🔂 🖨 🐂 🗸                                                                                                    |  |  |  |  |  |
|     | 🔄 Öffnen Ctrl+O                                                                                                    |  |  |  |  |  |
|     | Schließen                                                                                                    |  |  |  |  |  |
|     | Speichern Ctrl+S                                                                                                    |  |  |  |  |  |
|     | Speichern unter                                                                                                    |  |  |  |  |  |
|     |                                                                                                    |  |  |  |  |  |
|     | Archivieren                                                                                                    |  |  |  |  |  |
|     | Dearchivieren                                                                                                    |  |  |  |  |  |
|     | Bediengerätetyp ändern                                                                                                    |  |  |  |  |  |
|     | Im- / Export •                                                                                                    |  |  |  |  |  |
|     | In STEP 7 integrieren                                                                                                    |  |  |  |  |  |
|     | Aus STEP Z kopieren                                                                                                    |  |  |  |  |  |
|     | Drucke Projektdokumentation Ctrl+P                                                                                                    |  |  |  |  |  |
|     |                                                                                                    |  |  |  |  |  |
|     | Generator P                                                                                                    |  |  |  |  |  |
|     |                                                                                                    |  |  |  |  |  |
|     | Reenden                                                                                                    |  |  |  |  |  |
|     |                                                                                                    |  |  |  |  |  |
| 4   | "Save Project As" pop-up menu                                                                                                    |  |  |  |  |  |
|     | By default the "Save Project As" pop-up menu displays the folder view of the STEP 7 project from which you wish to copy the HMI project.                                                                                                    |  |  |  |  |  |
|     | <b>Search:</b><br>You can save the HMI project directly in the folder structure of the current STEP 7 project. However, it is recommended to create a separate folder in which you store the HMI project. You can select a path and folder in the drop-down list box (1). |  |  |  |  |  |
|     | <b>File name:</b><br>You can either apply the preset file name or give the project a new name.                                                                                                    |  |  |  |  |  |
|     | After making the appropriate settings you save the configuration by clicking the " <b>Save</b> " button.                                                                                                    |  |  |  |  |  |
|     | The HMI project is saved and this completes the "Copy from STEP 7" procedure.<br>You can close WinCC flexible and STEP 7 again.                                                                                                    |  |  |  |  |  |

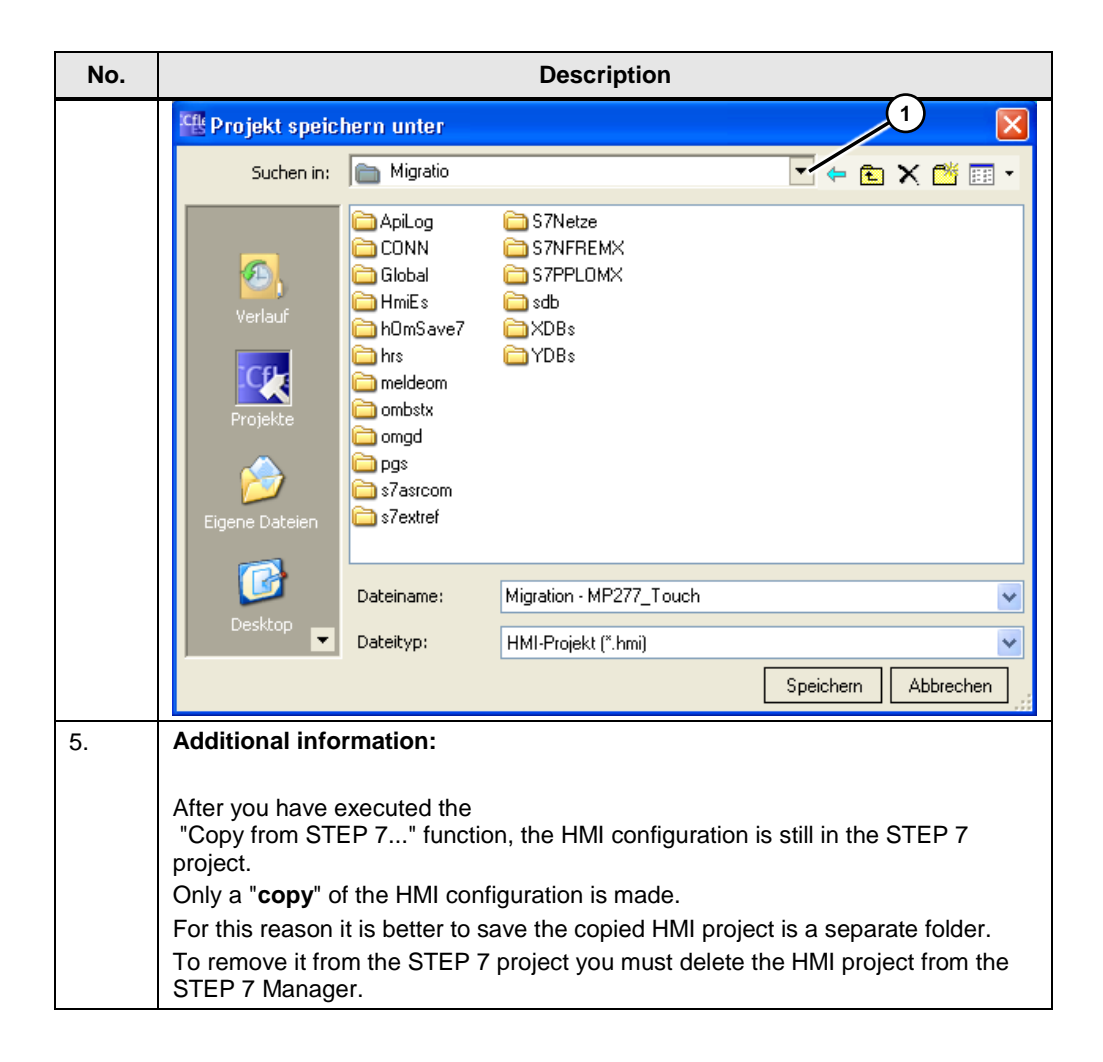

# 3 Migrating HMI Configurations

### Migrate HMI configuration to WinCC (TIA Portal)

If the HMI operator panel to be migrated is supported by WinCC V15, you can migrate the HMI configuration with WinCC (TIA Portal) V15. In this case we are talking about an MP 277 Touch that is no longer supported in "WinCC V15"  $\rightarrow$  Migrate with WinCC (TIA Portal V14).

Table 3-1

| No. | Description                                                                                                    |                                                                       |  |  |
|-----|----------------------------------------------------------------------------------------------------|-----------------------------------------------------------------------|--|--|
| 1.  | Portal view, migrate project<br>When the "WinCC (TIA Portal)" is started, the "Portal view" is displayed first of<br>all.<br>Here you choose the "Migrate project" item (1).<br>M Siemens                                                                                                    |                                                                       |  |  |
|     |                                                                                                    |                                                                       |  |  |
|     | Start     Geräte & Kaza   Netza   PC-   Programmierung   Visualisierung   Visualisierung   Online & Diagnose   Antipier Antipier Anti | Bestehendes Projekt ö<br>Zuletzt verwendet<br>Projekt F<br>Project1 ( |  |  |
|     | Welcome Tour     Erste Schritte                                                                                                    |                                                                       |  |  |
| 2.  | Migrate project, specify source path<br>After selecting the "Migrate project" item you can specify the "Se which the HMI project to be migrated is located.<br>Mark the HMI project and click the "Open" button.                                                                                                    | ource path" in                                                        |  |  |

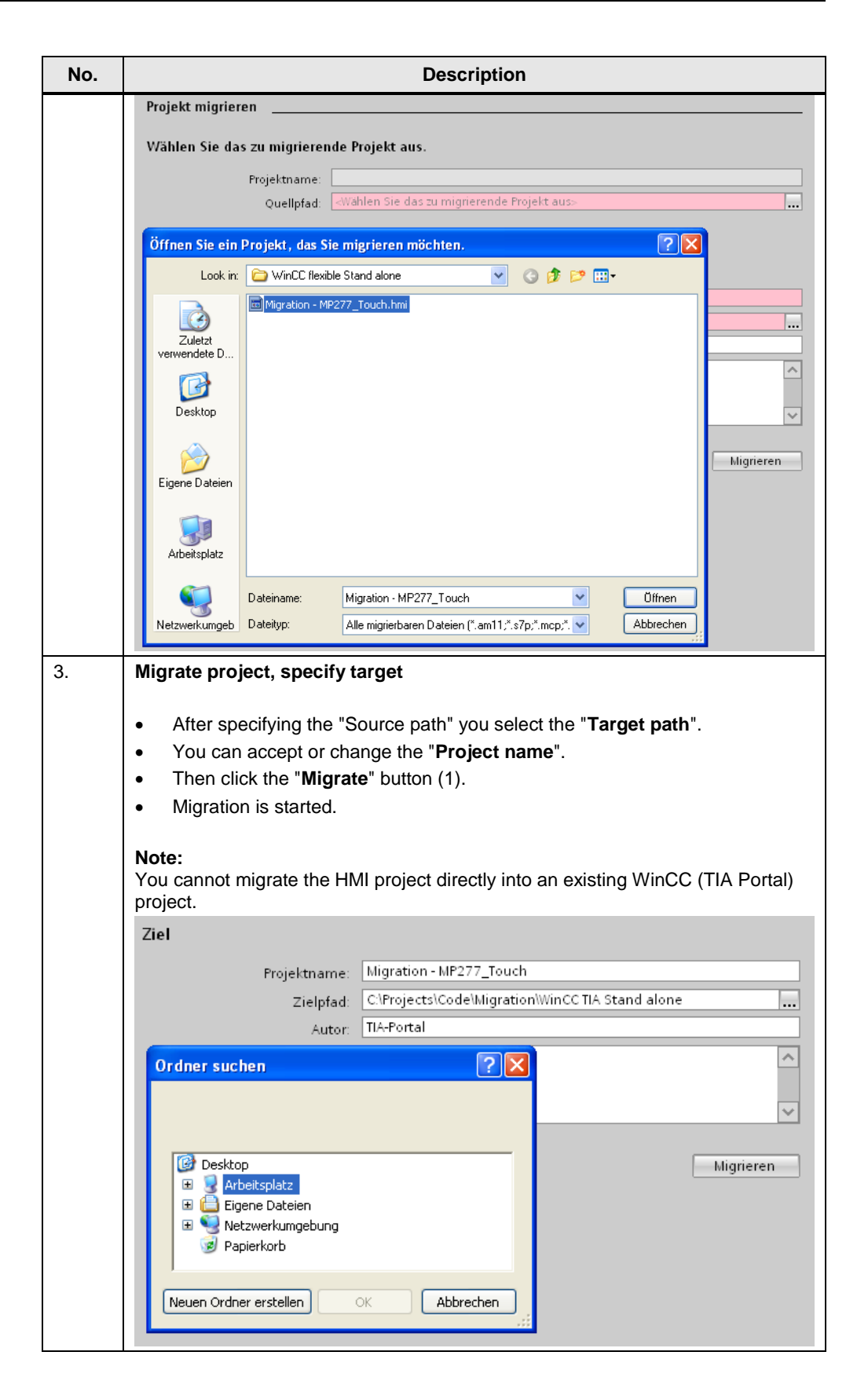

| No. | Description                                                                                                    |  |  |  |  |  |
|-----|----------------------------------------------------------------------------------------------------|--|--|--|--|--|
| 4.  | Final message                                                                                                    |  |  |  |  |  |
|     | A message informs you when the migration has been completed. During the procedure, the progress of the migration is displayed accordingly.<br>Click the " <b>OK</b> " button to acknowledge the message.                                                                                                    |  |  |  |  |  |
|     | (0039:000002) ×<br>Migration erfolgreich beendet.<br>Migrationsprotokoll                                                                                                    |  |  |  |  |  |
|     | 2 Proved A                                                                                                    |  |  |  |  |  |
|     | Allgemein Querverweise Übersetzen                                                                                                    |  |  |  |  |  |
|     |                                                                                                    |  |  |  |  |  |
|     | ! Meldung     Datum     Zeit       Image: Comparison of the state of the state |  |  |  |  |  |
|     |                                                                                                    |  |  |  |  |  |
|     | Gruppen: 2 18.03.2011 11:47:45                                                                                                    |  |  |  |  |  |
|     | 1 Benutzer: 1 18.03.2011 11:47:45 ≣                                                                                                    |  |  |  |  |  |
|     | Type         Type         Type <thtype< th="">         Type         Type         <tht< th=""></tht<></thtype<>                                                                                                    |  |  |  |  |  |
|     | Variablen: 10 18.03.2011 11:47:45                                                                                                    |  |  |  |  |  |
|     | Meldeklassen: 4 18.03.2011 11:47:45                                                                                                    |  |  |  |  |  |
|     | Bilder: 1 18.03.2011 11:47:45                                                                                                    |  |  |  |  |  |
|     | Migration erfolgreich beendet. 18.03.2011 11:47:45                                                                                                    |  |  |  |  |  |
|     | < · · · · · · · · · · · · · · · · · · ·                                                                                                    |  |  |  |  |  |
|     | Vigration erfolgreich beendet.                                                                                                    |  |  |  |  |  |
| 5.  | View of the migrated HMI project<br>The adjacent screen shows the migrated HMI project in the project tree.<br>The adjacent screen shows the migrated HMI project in the project tree.<br>Siemens - Migration - MP277_Touch<br>Projekt Bearbeiten Ansicht Einfügen Online<br>The adjacent screen shows the migrated HMI project in the project tree.                                                                                                    |  |  |  |  |  |
|     | Projektnavigation II  Geräte                                                                                                    |  |  |  |  |  |
|     |                                                                                                    |  |  |  |  |  |
|     | ✓ Migration - MP277_Touch     ✓ Meues Gerät hinzufügen     ↔ Geräte & Netze                                                                                                    |  |  |  |  |  |
|     | MP277_Touch [MP 277 10" Touch]      Gemeinsame Daten                                                                                                    |  |  |  |  |  |
|     | Im Dokumentationseinstellungen                                                                                                    |  |  |  |  |  |
|     | Sprachen & Ressourcen                                                                                                    |  |  |  |  |  |
|     | ▶ 📷 Online-Zugänge                                                                                                    |  |  |  |  |  |
|     | Image: Simaric Card Reader                                                                                                    |  |  |  |  |  |
|     |                                                                                                    |  |  |  |  |  |

# 4 MP 277 Touch −► TP 1200 Comfort Panel

### Instructions for operation panel replacement

| Table 4-1                                                                                                    |                                                                                                    |                                     |       |                                                             |  |
|----------------------------------------------------------------------------------------------------|----------------------------------------------------------------------------------------------------|-------------------------------------|-------|-------------------------------------------------------------|--|
| No.                                                                                                    | Description                                                                                                    |                                     |       |                                                             |  |
| 1.                                                                                                    | Preparatory measures, settings                                                                                                    |                                     |       |                                                             |  |
|                                                                                                    | Go to<br>" <b>Options &gt; Settings &gt; Visualization &gt; Resize screen</b> " to specify the properties<br>of the screens.                                                                                                    |                                     |       |                                                             |  |
| <ul> <li>In this example, because of the change to wide-screen format, we sfollowing settings:</li> <li>Fit height to new device</li> <li>Centered position</li> </ul> |                                                                                                    |                                     |       | hange to wide-screen format, we select the                  |  |
|                                                                                                    | Information on the separate items is available in the Online Help.<br>Keyword: "Resize objects".<br>Furthermore, examples of the effect of the settings are shown in the manual<br>"Migration Guide for Comfort Panels", in the section entitled "Change Screen<br>from 4:3 to Wide Screen".<br>You can download the manual in Entry ID: 49752044. |                                     |       |                                                             |  |
|                                                                                                    | VĄ                                                                                                    | Siemens - MP277_Touch               |       |                                                             |  |
|                                                                                                    | Pro                                                                                                    | ojekt Bearbeiten Ansicht Einfügen G | Onlin | ne Extras Werkzeuge Fenster Hilfe                           |  |
|                                                                                                    |                                                                                                    | 🕴 📑 🔒 Projekt speichern 🔳 🐰 🗐 🕻     | È.    | 🗙 🍸 Einstellungen 🖉                                         |  |
|                                                                                                    |                                                                                                    | Einstellungen                       |       | Support Packages                                            |  |
|                                                                                                    |                                                                                                    |                                     |       | Gerätebeschreibungsdatei (GSD) installieren                 |  |
|                                                                                                    |                                                                                                    |                                     |       | 📓 Referenztext anzeigen                                     |  |
|                                                                                                    |                                                                                                    | ▶ Allgemein                         | Π     | 🛄 Globale Bibliotheken 🕨                                    |  |
|                                                                                                    |                                                                                                    | Hardware-Konfiguration              |       | Anpassungen bilder und bildobjekte                          |  |
|                                                                                                    | art                                                                                                    | PLC-Programmierung                  |       | Anpassungen Bilder und Bildobjekte                          |  |
|                                                                                                    | Sta                                                                                                    | <ul> <li>Simulation</li> </ul>      |       |                                                             |  |
|                                                                                                    |                                                                                                    | Online & Diagnose                   |       | O Keine                                                     |  |
|                                                                                                    |                                                                                                    | Visualisierung     Bilder           |       | <ul> <li>Breite und Höhe an neues Gerät anpassen</li> </ul> |  |
|                                                                                                    |                                                                                                    | Anpassungen Bilder und Bildobjekte  |       | Höhe an neues Gerät anpassen                                |  |
|                                                                                                    |                                                                                                    | Variablen                           |       | 🔿 Breite an neues Gerät anpassen                            |  |
|                                                                                                    |                                                                                                    | Runtime Scripting                   |       | Freie Skalierung                                            |  |
|                                                                                                    |                                                                                                    |                                     |       | 🧭 Seitenverhältnis beibehalten                              |  |
|                                                                                                    |                                                                                                    |                                     |       | X: 1                                                        |  |
|                                                                                                    |                                                                                                    |                                     |       | Y: 1                                                        |  |
|                                                                                                    |                                                                                                    |                                     | 4     | Desition                                                    |  |
|                                                                                                    |                                                                                                    |                                     |       | Position                                                    |  |
|                                                                                                    |                                                                                                    |                                     | -     |                                                             |  |
|                                                                                                    |                                                                                                    |                                     |       |                                                             |  |
|                                                                                                    |                                                                                                    |                                     |       |                                                             |  |
|                                                                                                    |                                                                                                    |                                     |       | Größenanpassung der Objekte                                 |  |
|                                                                                                    |                                                                                                    |                                     |       | 🔲 Größenanpassung für Textobjekte unterbinden               |  |
|                                                                                                    |                                                                                                    |                                     |       | 📃 Größenanpassung für Grafikobjekte unterbinden             |  |

| No. | Description                                                                       |                                                                                                  |  |  |  |  |
|-----|-----------------------------------------------------------------------------------|--------------------------------------------------------------------------------------------------|--|--|--|--|
| 2.  | Change device type                                                                |                                                                                                  |  |  |  |  |
|     | In the project tree you double<br>HMI operator panel (1).                         | the project tree you double-click to open the device configuration of the MI operator panel (1). |  |  |  |  |
|     | • Select the "General" button (                                                   | 2).                                                                                              |  |  |  |  |
|     | • Mark the HMI object (3).                                                        | ,                                                                                                |  |  |  |  |
|     | <ul> <li>Select the "Properties" tab (4)</li> </ul>                               | )                                                                                                |  |  |  |  |
|     | <ul> <li>Under "General" there is the "Change device type" button (5).</li> </ul> |                                                                                                  |  |  |  |  |
|     | The "Change device" dialog opens.                                                 |                                                                                                  |  |  |  |  |
|     | Goline-Zugänge     Goline-Zugänge     Goline-Zugänge     Goline-Zugänge           | Autor<br>Kommentar                                                                               |  |  |  |  |

| No. | Description                                                                                                    |  |  |  |  |  |  |  |
|-----|----------------------------------------------------------------------------------------------------|--|--|--|--|--|--|--|
| 3.  | <ul> <li>Current device (1):<br/>In this area you find a description of the current operator panel.</li> <li>New device (2):<br/>In the drop-down list box you select an HMI operator panel or PC system.</li> <li>Compatibility information (3):<br/>This field displays the compatibility information about the newly selected operator panel.</li> <li>Once you have selected the HMI operator panel, click the "OK" button (4) to confirm your selection. The change procedure starts.</li> <li>In this example TP1200 Comfort has been selected.</li> </ul> In this Grait Neues Gerat Neues Gerat Starting Comfort Fortat Starting Comfort Fortat Starting Comfort Fortat Starting Comfort Fortat Starting Comfort Fortat Starting Comfort Fortat Starting Comfort Fortat Starting Comfort Fortat Starti |  |  |  |  |  |  |  |
|     | Kompatibilitätsinformation         Information         VikP 277 10" Touch' durch 'TPI 200 Comfort' tauschen.         PROFINET interface' wird in der neuen Konfiguration nicht unterstützt. Es wird entfernt.         VikP 277 10" Touch' durch 'TPI 200 Comfort' tauschen.         VikP 277 10" Touch' durch 'TPI 200 Comfort' tauschen.         Gerät 'PROFINET interface' wird erstellt!         Gerät 'HMI IE SUBMODULE' wird erstellt!         OK                                                                                                    |  |  |  |  |  |  |  |

| No. | Description                                                                                                    |                              |  |  |  |
|-----|----------------------------------------------------------------------------------------------------|------------------------------|--|--|--|
| 4.  | Change name Change the name of the HMI operator panel to avoid mix ups. For this, in the project tree you right-click the name of the HMI operator panel. A pop-up menu opens. Here you choose the "Rename" item. This completes the device change procedure.                                                                                                    |                              |  |  |  |
|     | Projektnavigation       □         Geräte       □         Image: Strain Strain Stra | MP277_Touch > Geräte & Netze |  |  |  |
|     | Chiefennen<br>Chiefennen<br>Gehe zur Topologiesicht<br>Gehe zur Netzsicht                                                                                                    |                              |  |  |  |